# 為802.1x和Web-Auth WLAN配置WLC的LDAP身 份驗證

## 目錄

簡介
必要條件
需求
採用元件
背景資訊
技術背景
注見問題
設定
建立依賴LDAP伺服器通過802.1x驗證使用者身份的WLAN
網路圖表
建立依賴LDAP伺服器通過內部WLC Web門戶對使用者進行身份驗證的WLAN
網路圖表
使用LDP工具對LDAP進行配置和故障排除
驗證
疑難排解

# 簡介

相關資訊

本文檔介紹配置AireOS WLC的過程,以便使用LDAP伺服器作為使用者資料庫對客戶端進行身份驗 證。

# 必要條件

### 需求

思科建議瞭解以下主題:

- Microsoft Windows伺服器
- Active Directory

### 採用元件

本檔案中的資訊是根據以下軟體版本:

- Cisco WLC軟體8.2.110.0
- Microsoft Windows Server 2012 R2

本文中的資訊是根據特定實驗室環境內的裝置所建立。文中使用到的所有裝置皆從已清除(預設))的組態來啟動。如果您的網路運作中,請確保您瞭解任何指令可能造成的影響。

## 背景資訊

#### 技術背景

- •LDAP是用於訪問目錄伺服器的協定。
- 目錄伺服器是分層的、物件導向的資料庫。
- 對象以容器(如組織單位(OU)、組或預設的Microsoft Containers作為CN=Users)組織。
- •此設定最難的部分是在WLC上正確配置LDAP伺服器引數。

有關這些概念的更多詳細資訊,請參閱<u>如何為輕量級目錄訪問協定(LDAP)身份驗證配置無線Lan控</u> <u>制器(WLC)的簡介部分</u>。

### 常見問題

•必須使用什麼使用者名稱與LDAP伺服器繫結?

針對LDAP伺服器進行繫結有兩種方法:Anonymous或Authenticated(為了瞭解兩種方法之間的區 別,請參閱)。

此繫結使用者名稱需要具有管理員許可權,才能查詢其他使用者名稱/密碼。

如果通過身份驗證:繫結使用者名稱是否與所有使用者位於同一個容器中?
 不:使用整個路徑。例如:

CN=Administrator, CN=Domain Admins, CN=Users, DC=labm, DC=cisco, DC=com

**是:僅**使用使用者名稱。例如:

#### 管理員

如果使用者位於不同的容器中該怎麼辦?所有相關的無線LDAP使用者是否需要位於同一個容器中?

不能,可以指定一個包含所需所有容器的基本DN。

•WLC必須尋找哪些屬性?

WLC與指定的使用者屬性和對象型別相匹配。

**注意**:sAMAccountName區分大小寫,但person不區分大小寫。因此 ,sAMAccountName=RICARDO和sAMAccountName=ricardo是相同的,並且工作,而 samaccountname=RICARDO和samaccountname=ricardo則不工作。

•可以使用哪些可擴展身份驗證協定(EAP)方法?

僅限EAP-FAST、PEAP-GTC和EAP-TLS。Android、iOS和MacOS預設請求方與受保護的可擴展 身份驗證協定(PEAP)配合使用。 對於Windows,必須在受支援的無線介面卡上使用Anyconnect Network Access Manager(NAM)或 帶有Cisco:PEAP的預設Windows請求方,如下圖所示。

| Local-EAP Wireless Network Properties                                                                                                    |
|----------------------------------------------------------------------------------------------------|
| Connection Security                                                                                                    |
| Security type: WPA2-Enterprise   Encryption type: AES                                                                                                    |
| Choose a network authentication method:<br>Cisco: PEAP<br>Microsoft: Smart Card or other certificate<br>Microsoft: Protected EAP (PEAP)<br>Cisco: LEAP<br>Cisco: EAP-FAST<br>Intel: EAP-SIM<br>Intel: EAP-SIM<br>Intel: EAP-TTLS<br>Intel: EAP-AKA<br>Advanced settings |
| OK Cancel                                                                                                    |

**註**:<u>Cisco EAP Plug-ins</u> for Windows包括受Cisco錯誤ID <u>CSCva09670</u>影響的開放安全套接字 層(OpenSSL 0.9.8k)版本,思科不計畫發佈任何其他版本的Windows EAP外掛,並建議客戶 改用AnyConnect安全移動客戶端。

• 為什麼WLC找不到使用者?

組內的使用者無法通過身份驗證。它們需要位於預設容器(CN)或組織單位(OU)中,如下圖所示。

|    | Name          | Туре                | Description                |
|----|---------------|---------------------|----------------------------|
| 4  | SofiaLabGroup | Group               | will not work              |
| ₽∎ | SofiaLabOU    | Organizational Unit |                            |
|    | Users         | Container           | Default container for upgr |

# 設定

有多種不同的方案可以採用LDAP伺服器,包括802.1x身份驗證或Web身份驗證。

對於此過程,只有OU=SofiaLabOU內的使用者必須經過身份驗證。

若要瞭解如何使用Label Distribution Protocol(LDP)工具,請配置LDAP並對其進行故障排除,請參 閱<u>WLC LDAP配置指南</u>。

### 建立依賴LDAP伺服器通過802.1x驗證使用者身份的WLAN

#### 網路圖表

在此方案中,WLAN LDAP-dot1x使用LDAP伺服器使用802.1x對使用者進行身份驗證。

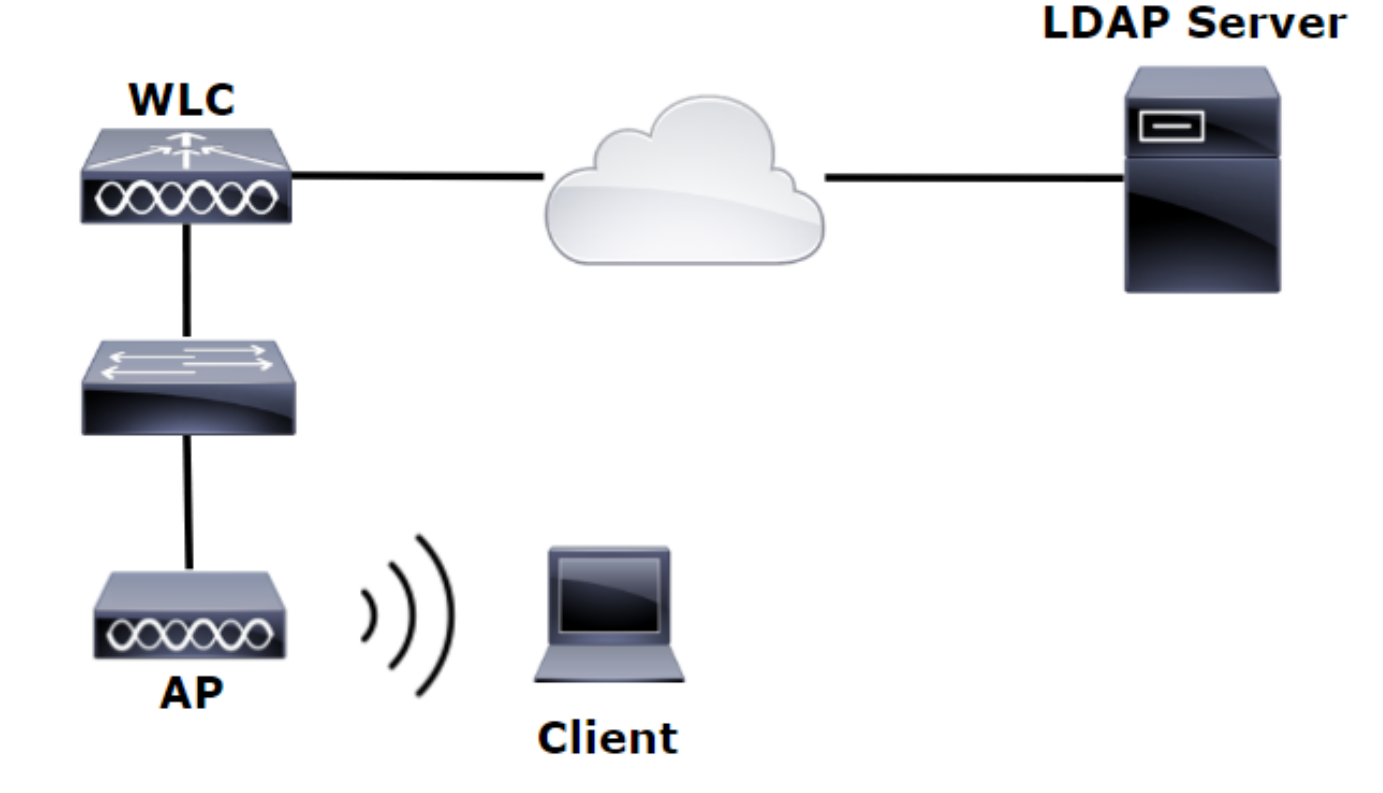

步驟1.在SofiaLabOU和SofiaLabGroup的LDAP伺服器成員中建立使用者User1。

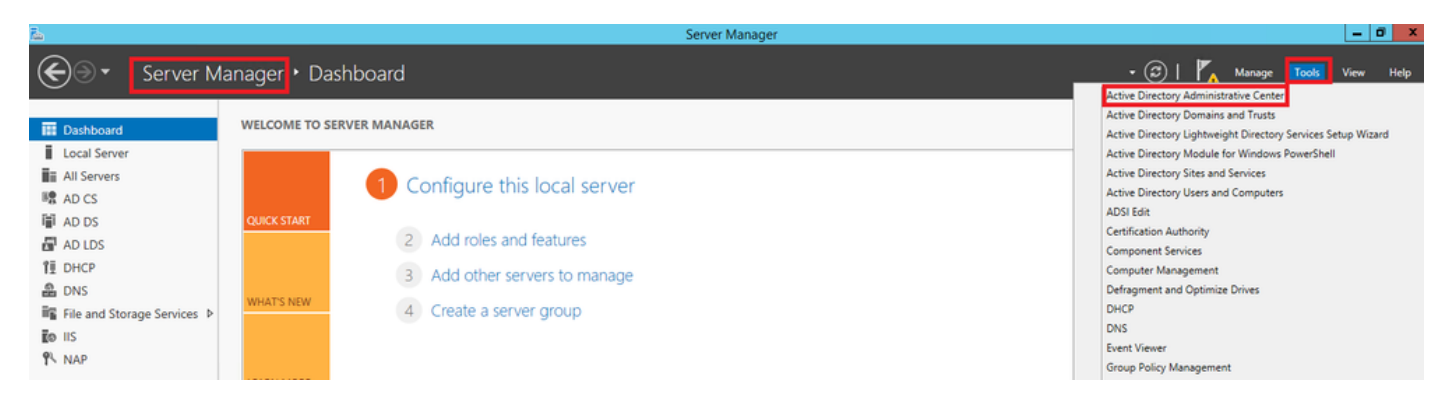

| Create User:                                                                | SofiaLab User1 1                                                                                                    | est User                                                                                                    |                  | TASKS 🔻 SECTIONS 🔻 |  |  |  |
|-----------------------------------------------------------------------------|----------------------------------------------------------------------------------------------------|----------------------------------------------------------------------------------------------------|------------------|--------------------|--|--|--|
| Account                                                                     | Account                                                                                                    | Account                                                                                                    |                  |                    |  |  |  |
| Organization<br>Member Of<br>Password Settings<br>Profile<br>Policy<br>Silo | First name:<br>Middle initials:<br>Last name:<br>Full name:<br>User UPN logon:<br>Use SamAccountName own<br>Password:<br>Confirm password:<br>Create in: DC:tlabm.DC:rciss<br>Find in this column | SofiaLab User1 Test User SofiaLab User1 Test User  abom User1 SofiaLab User1  Find in this column  Find in this column  Find in this co | Account expires: | ÷                  |  |  |  |
|                                                                             | d                                                                                                    | Employees     ForeignSecurityPrincipe                                                                                                    |                  | ? ≈ ⊙              |  |  |  |
|                                                                             | N                                                                                                    | Guests  LostAndFound                                                                                                    |                  | ۲ ک ک              |  |  |  |
|                                                                             | This object will be added to the default Active Directory group.                                                                                                    |                                                                                                    | Add<br>Remove    |                    |  |  |  |

#### Create User: SofiaLab User1 Test User

| Create User:                                                                | SofiaLab User1                                                                                                    | Test User                                                                                        |                                                                                                    | TASKS 🔻 | SECTIONS 🔻    |
|-----------------------------------------------------------------------------|----------------------------------------------------------------------------------------------------|--------------------------------------------------------------------------------------------------|----------------------------------------------------------------------------------------------------|---------|---------------|
| Account                                                                     | Account                                                                                                    |                                                                                                  |                                                                                                    |         | •             |
| Organization<br>Member Of<br>Password Settings<br>Profile<br>Policy<br>Silo | First name:<br>Middle initials:<br>Last name:<br>Full name:<br>User UPN logon:<br>User SamAccountName Io<br>Password:<br>Confirm password:<br>Create in: OU=SofiabOU,<br>D=SofiabOU | SofiaLab User1<br>Test User<br>SofiaLab User1 Test User<br>Iabm<br>DC=labm,DC=cisco,DC=com Chang | Account expires:                                                                                                    |         | ÷             |
|                                                                             | Log on hours                                                                                                    |                                                                                                  |                                                                                                    |         |               |
|                                                                             | Organization                                                                                                    |                                                                                                  | ? 🗴 오                                                                                                    |         |               |
|                                                                             | Member Of                                                                                                    |                                                                                                  | Select Groups                                                                                                    |         | ? 🛪 🔿         |
|                                                                             | Filter<br>Name<br>SofiaLabGroup                                                                                                    | Active Director Primary<br>labm-SofiaLab                                                         | Select this object type:<br>Groups or Built in security principals<br>From this location:<br>Both: class.com<br>Enter the object names to select (scamples):<br>IsodaLabGroup<br>Check Names |         | Add<br>Remove |
|                                                                             | This object will be added                                                                                                    | t to the default Active Directory gro<br>Password Settings                                       | Advanced OK Cancel                                                                                                    |         |               |
|                                                                             | Name                                                                                                    | Precedence                                                                                       |                                                                                                    |         | Assign        |

### 步驟2.使用所需的EAP方法在WLC上建立EAP配置檔案(使用PEAP)。

| iiliiilii<br>cisco                                                                     | <u>M</u> ONITOR <u>W</u> LANs | <u>C</u> ONTROLLER | W <u>I</u> RELESS | <u>S</u> ECURITY | si<br>M <u>a</u> nagement | a <u>v</u> e Configuration   <u>P</u> i<br>C <u>O</u> MMANDS HE <u>L</u> | ng Logout <u>R</u> efres<br>P <u>F</u> EEDBACK |
|----------------------------------------------------------------------------------------|-------------------------------|--------------------|-------------------|------------------|---------------------------|--------------------------------------------------------------------------|------------------------------------------------|
| Security                                                                               | Local EAP Profile             | 95                 |                   |                  |                           | New                                                                      | Apply                                          |
| ▼ AAA<br>General<br>▼ RADIUS                                                           | Profile Name                  |                    | LEAP E            | EAP-FAST         | EAP-TLS                   | РЕАР                                                                     | _                                              |
| Authentication                                                                         | Local-EAP-PEAP                |                    |                   |                  |                           | ✓                                                                        |                                                |
| Accounting<br>Fallback<br>DNS                                                          | Local-EAP-LEAP                |                    | ✓ [               |                  |                           |                                                                          | -                                              |
| <ul> <li>TACACS+</li> <li>LDAP</li> <li>Local Net Users</li> </ul>                     |                               |                    |                   |                  |                           |                                                                          |                                                |
| MAC Filtering<br>Disabled Clients                                                      | LEAP                          | Server             | Nothing           | C1               | ient Userna               | me & Password                                                            | l                                              |
| User Login Policies                                                                    | EAP-FAST                      | Server             | PAK               | C1               | ient Userna               | me & Password                                                            | l                                              |
| AP Policies<br>Password Policies                                                       | EAP-TLS                       | Server             | Certific          | ate   Cl:        | ient Certif               | icate                                                                    |                                                |
| Local EAP     General     Profiles     EAP-FAST Parameters     Authentication Priority | PEAP                          | Server             | Certific          | ate   Cl:        | ient Userna               | me & Password                                                            | I                                              |

**提示**:如果繫結使用者名稱不在使用者基本DN中,則必須將整個路徑寫入管理員用戶,如下 圖所示。否則,您只需輸入Administrator。

| ll<br>cısco                                                                                                    | MONITOR WLANS CONTROLLER                                                                                                    | WIRELESS SECURITY MANAGEMENT                          | Save Configuration [2ing   Logout [Befr<br>COMMANDS HELP FEEDBACK                                        |
|----------------------------------------------------------------------------------------------------|----------------------------------------------------------------------------------------------------|-------------------------------------------------------|----------------------------------------------------------------------------------------------------|
| Security                                                                                                    | LDAP Servers > New                                                                                                    |                                                       | < Back Apply                                                                                             |
| <ul> <li>AAA         General         General         RADIUS         Authentication         Accounting         Fallback         DNS         TCACACS+         LDAP         Local Net Users         MAC Filtering         Disabled Clents         User Login Policies         Paisword Policies         Local EAP         Priority Order         Certificate         Access Control         Lists         Wireless Protection         Policies         Web Auth</li> </ul> | Server Index (Priority)<br>Server IP Address<br>Port Number<br>Simple Bind<br>Bind Username<br>Bind Password<br>Confirm Bind Password<br>User Base ON<br>User Attribute<br>User Object Type<br>Secure Mode(via TLS)<br>Server Timeout<br>Enable Server Status | 1       ▼         10.88.173.121       389         389 | Admin privileges required<br>Where are we going to look for users?<br>What Attribute are we looking for? |
| TrustSec SXP<br>Local Policies<br>Advanced                                                                                                    |                                                                                                    |                                                       | OK Cancel                                                                                                |

步驟4.將Authentication Order設定為Internal Users + LDAP或僅限LDAP。

| cisco                                                                                                    |   | MONITOR    | <u>w</u> lans | CONTROLLER   | W <u>I</u> RELESS | <u>S</u> ECURITY | М |
|----------------------------------------------------------------------------------------------------|---|------------|---------------|--------------|-------------------|------------------|---|
| Security                                                                                                    | ~ | Priority C | rder > L      | ocal-Auth    |                   |                  |   |
| <ul> <li>▼ AAA</li> <li>General</li> <li>▼ RADIUS</li> <li>Authentication</li> </ul>                                                                                |   | User Cred  | lentials      |              |                   |                  |   |
| Accounting<br>Fallback<br>DNS<br>TACACS+<br>LDAP<br>Local Net Users<br>MAC Filtering<br>Disabled Clients<br>User Login Policies<br>AP Policies<br>Password Policies |   | Not Used   | >             | Order Used F | CAL               | Up<br>Down       | ] |
| <ul> <li>Local EAP</li> <li>General</li> <li>Profiles</li> <li>EAP-FAST Parameters</li> <li>Authentication Priority</li> </ul>                                      |   |            |               |              |                   |                  |   |

A

### 步驟5.建立LDAP-dot1x WLAN。

| cisco          | MONITOR WLANS CONTROLLER WIRELESS SECURITY MANAGEMENT COMMANDS HELP FEEDBACK |
|----------------|------------------------------------------------------------------------------|
| WLANs          | WLANs                                                                        |
| WLANs<br>WLANs | Current Filter: None [Change Filter] [Clear Filter] Create New V Go          |
| P Advanced     | WLAN ID Type Profile Name WLAN SSID Admin Status Security Policies           |

| ۱۱۱۱۱۱۰،<br>cisco | <u>M</u> ONITOR <u>W</u> LANS <u>C</u> ONTROLLER WIRELESS <u>S</u> ECURITY MANAGEMENT COMMANDS HELP <u>F</u> EEDBACK                                                                                                    |
|-------------------|----------------------------------------------------------------------------------------------------|
| WLANs             | WLANs > Edit 'LDAP-dot1x'                                                                                                    |
| WLANS             | General Security QoS Policy-Mapping Advanced                                                                                                    |
| Advanced          | Profile Name       LDAP-dot1x         Type       WLAN         SSID       LDAP-dot1x         Status       Image: Enabled         Security Policies       [WPA2][Auth(802.1X)]         (Modifications done under security tab will appear after applying the changes ) |
|                   | Radio Policy     All       Interface/Interface Group(G)     Vlan2562       Multicast Vlan Feature     Enabled       Broadcast SSID     Image: Enabled       NAS-ID     none                                                                                          |

步驟6.將L2安全方法設定為WPA2 + 802.1x,並將L3安全設定為none。

| cisco    | MONITOR                                                        | <u>W</u> LANs <u>C</u> ON      | TROLLER \                                   | WIRELESS   | SECURITY | MANAGEN |
|----------|----------------------------------------------------------------|--------------------------------|---------------------------------------------|------------|----------|---------|
| WLANs    | WLANs >                                                        | Edit 'LDA                      | P-dot1x'                                    |            |          |         |
| WLANs    | General                                                        | Security                       | QoS F                                       | Policy-Map | ping Ad  | vanced  |
| Advanced | Layer 2<br>Layer                                               | 2 Security £ W                 | AAA Serv<br>/PA+WPA2<br>AC Filterings       | vers       | ]        |         |
|          | Protecte<br>PMF                                                | d Management                   | Frame<br>Disable                            | d 💙        |          |         |
|          | WPA P<br>WPA2<br>WPA2                                          | Policy<br>Policy<br>Encryption | ∠<br>✓<br>AES                               | Пткір      |          |         |
|          | Authenti<br>802.11<br>CCKM<br>PSK<br>FT 800<br>FT PSI<br>WPA g | Cation Key Mar                 | nable<br>nable<br>nable<br>Enable<br>Enable | Disable 🗸  |          |         |

步驟7.啟用本地EAP身份驗證,並確保禁用身份驗證伺服器和記帳伺服器選項並啟用LDAP。

| ،، ،،، ،،<br>cısco | MONITOR WLANS C      | ontroller w <u>i</u> rele | 5s <u>s</u> ecurity | M <u>A</u> NAGEMENT C | C <u>o</u> mmands | HE <u>L</u> P <u>F</u> EEDBACK |  |
|--------------------|----------------------|---------------------------|---------------------|-----------------------|-------------------|--------------------------------|--|
| WLANs              | WLANs > Edit 'Ll     | DAP-dot1x'                |                     |                       |                   |                                |  |
| ▼ WLANS<br>WLANS   | General Security     | QoS Policy-N              | 1apping Adv         | anced                 |                   |                                |  |
| Advanced           | Layer 2 Layer        | 3 AAA Servers             |                     |                       |                   |                                |  |
|                    | Select AAA servers b | elow to override use of   | default servers o   | on this WLAN          |                   |                                |  |
|                    | Radius Servers       |                           |                     |                       |                   |                                |  |
|                    | Radius Server Over   | write interface 🛛 Enal    | oled                |                       |                   |                                |  |
|                    | Authentication Serve | ers Accounting Servers    |                     |                       | EAF               | P Parameters                   |  |
|                    |                      | Enabled                   |                     | abled                 | E                 | Enable                         |  |
|                    | Server 1             | None                      | ✓ None              |                       | $\sim$            |                                |  |
|                    | Server 2             | None                      | ✓ None              |                       | $\checkmark$      |                                |  |
|                    | Server 3             | None                      | ✓ None              |                       | $\sim$            |                                |  |
|                    | Server 4             | None                      | ✓ None              |                       | $\sim$            |                                |  |
|                    | Server 5             | None                      | ✓ None              |                       | $\sim$            |                                |  |
|                    | Server 6             | None                      | ✓ None              |                       | $\sim$            |                                |  |
|                    | Radius Server Accou  | nting                     |                     |                       |                   |                                |  |
|                    | Interim Update       |                           |                     |                       |                   |                                |  |
|                    | LDAP Servers         |                           |                     |                       |                   |                                |  |
|                    | Server 1 IP:10.8     | 8.173.121, Port:389 🗸     |                     |                       |                   |                                |  |
|                    | Server 2 None        | ×                         |                     |                       |                   |                                |  |
|                    | Server 3 None        | ▼                         |                     |                       |                   |                                |  |
|                    | Local EAP Authentica | ntion                     | _                   |                       |                   |                                |  |
|                    | EAP Profile Name     | ation I coal-EAP-PEAP     |                     |                       |                   |                                |  |
|                    | LAF Frome Name       | LOCAI-LAP-PLAP            | •                   |                       |                   |                                |  |
|                    | Authentication pr    | iority order for web      | -auth user          |                       |                   |                                |  |
|                    | Not Lise             | -d                        |                     | Order Use             | d For Authent     | ication                        |  |
|                    |                      |                           |                     | Grace Ose             |                   |                                |  |
|                    |                      |                           | <                   | F                     | RADIUS            | Down                           |  |
|                    |                      |                           |                     |                       |                   |                                |  |

| 所有其他設定都可以保留為預設值。                                                                                                    |  |
|----------------------------------------------------------------------------------------------------|--|
| <b>附註</b> :<br>使用LDP工具確認配置引數。<br>搜尋基礎不能是組(如SofiaLabGroup)。<br>如果是Windows電腦,則必須使用PEAP-GTC或Cisco:PEAP,而不是請求方的<br>Microsoft:PEAP。Microsoft:PEAP預設情況下可與MacOS/iOS/Android配合使用。 |  |

### 建立依賴LDAP伺服器通過內部WLC Web門戶對使用者進行身份驗證的WLAN

#### 網路圖表

在此案例中,WLAN LDAP-Web使用LDAP伺服器通過內部WLC Web門戶對使用者進行身份驗證。

### LDAP Server

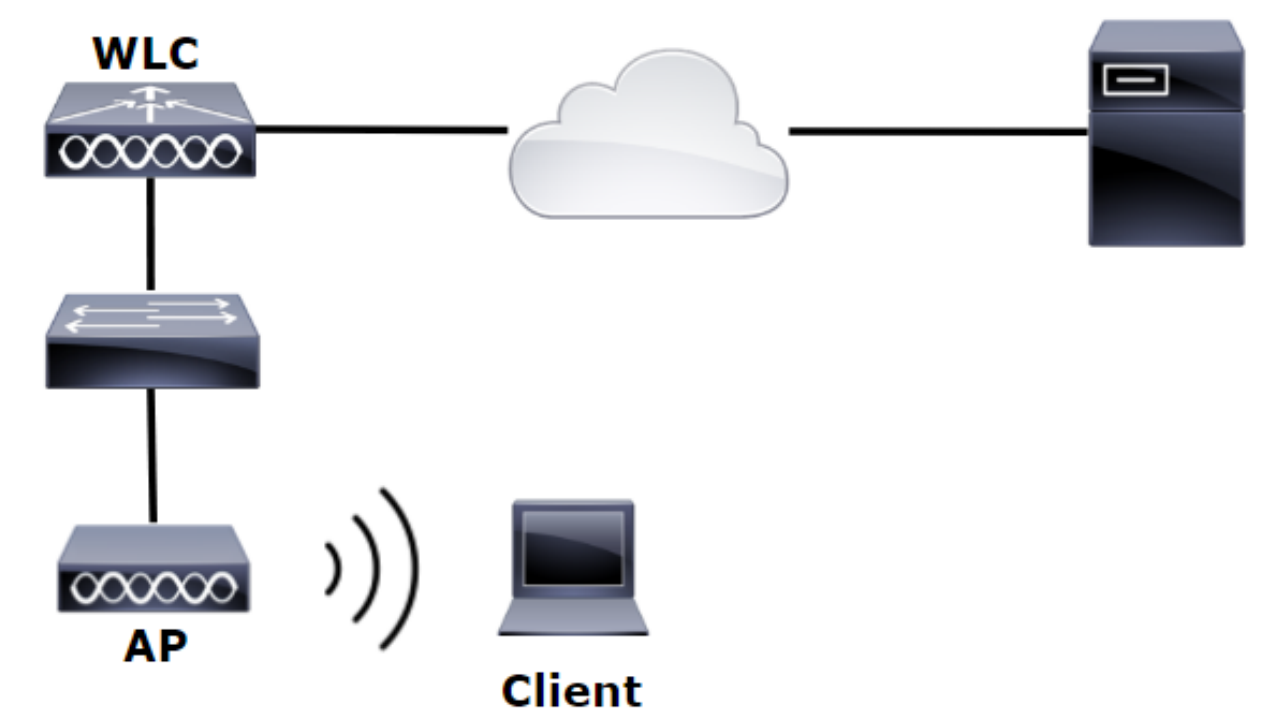

確保步驟1到步驟4.已取自上一示例。從這裡開始,WLAN配置的設定將有所不同。

步驟1.在OU SofiaLabOU和組SofiaLabGroup的LDAP伺服器成員中建立使用者User1。

步驟2.使用所需的EAP方法在WLC上建立EAP配置檔案(使用PEAP)。

步驟3.將WLC與LDAP伺服器繫結。

步驟4.將Authentication Order設定為Internal Users + LDAP。

步驟5.建立LDAP-Web WLAN,如圖所示。

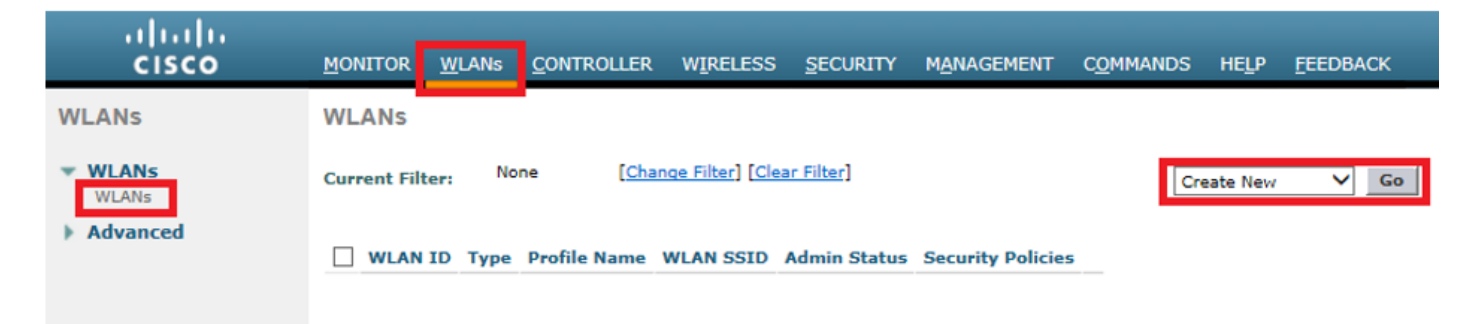

| ،،ا،،،ا،،<br>cısco             | Monitor <u>W</u> lans <u>C</u> ontroll                                                                                       | LER WIRELESS SECURITY MANAGEMENT COMMANDS HELP FEEDBACK                                                                                                    |
|--------------------------------|----------------------------------------------------------------------------------------------------|----------------------------------------------------------------------------------------------------|
| WLANs                          | WLANs > Edit 'LDAP-Web                                                                                                    | ט'                                                                                                    |
| • WLANS<br>WLANS<br>• Advanced | General     Security     Qo       Profile Name       Type       SSID       Status       Security Policies       Radio Policy | DS Policy-Mapping Advanced<br>LDAP-Web<br>WLAN<br>LDAP-Web<br>✓ Enabled<br>[WPA2][Auth(802.1X)]<br>(Modifications done under security tab will appear after applying the changes.)<br>All ▼ |
|                                | Interface/Interface Group(G)<br>Multicast Vlan Feature<br>Broadcast SSID<br>NAS-ID                                           | vlan2562 ▼<br>Enabled<br>✓ Enabled<br>none                                                                                                    |

步驟6.將L2 Security設定為none,將L3 Security設定為Web Policy - Authentication如圖所示。

| ululu<br>cisco | MONITOR WLANS CONTROLLER WIRELESS SECURITY MANAGEMENT COMMANDS HELP FEEDBACK |
|----------------|------------------------------------------------------------------------------|
| WLANs          | WLANs > Edit 'LDAP-Web'                                                      |
| WLANS          | General Security QoS Policy-Mapping Advanced                                 |
| Advanced       | Layer 2 Layer 3 AAA Servers                                                  |
|                | Layer 2 Security <sup>g</sup> None<br>MAC Filtering <sup>g</sup>             |
|                | Fast Transition       Fast Transition                                        |

| iiliilii<br>cisco | Monitor <u>w</u> lans <u>c</u> ontroller w <u>i</u> reless <u>s</u> ecurity m <u>a</u> nagement c <u>o</u> mmands he <u>l</u> p <u>f</u> eedback                                                                                                    |
|-------------------|----------------------------------------------------------------------------------------------------|
| WLANs             | WLANs > Edit 'LDAP-Web'                                                                                                    |
| WLANS             | General Security QoS Policy-Mapping Advanced                                                                                                    |
| Advanced          | Layer 2 Layer 3 AAA Servers                                                                                                    |
|                   | Layer 3 Security 1 Web Policy<br>Authentication<br>Passthrough<br>Conditional Web Redirect<br>Splash Page Web Redirect<br>On MAC Filter failure<br>Preauthentication ACL IPv4 None IPv6 None WebAuth FlexAcl None<br>Sleeping Client Enable<br>Over-ride Global Config<br>Enable<br>Web Auth type Enable |

步驟7.將Web-auth的身份驗證優先順序順序設定為使用LDAP,並確保已禁用身份驗證伺服器和 記帳伺服器選項。

| cisco    | <u>M</u> ONITOR <u>W</u> LANS <u>C</u> ONTROLLER W <u>I</u> RELESS <u>S</u> ECURITY M <u>A</u> NAGEMENT C <u>O</u> MMANDS HE <u>L</u> P <u>F</u> EEDBACK |  |  |  |  |  |  |  |  |
|----------|----------------------------------------------------------------------------------------------------|--|--|--|--|--|--|--|--|
| WLANs    | WLANs > Edit 'LDAP-Web'                                                                                                    |  |  |  |  |  |  |  |  |
| VLANs    | General Security QoS Policy-Mapping Advanced                                                                                                    |  |  |  |  |  |  |  |  |
| Advanced | Layer 2 Layer 3 AAA Servers                                                                                                    |  |  |  |  |  |  |  |  |
|          |                                                                                                    |  |  |  |  |  |  |  |  |
|          | Select AAA servers below to override use of default servers on this WLAN                                                                                 |  |  |  |  |  |  |  |  |
|          | RADIUS Servers                                                                                                    |  |  |  |  |  |  |  |  |
|          | RADIUS Server Overwrite interface Enabled                                                                                                    |  |  |  |  |  |  |  |  |
|          | Authentication Servers Accounting Servers                                                                                                    |  |  |  |  |  |  |  |  |
|          | Enabled Enabled                                                                                                    |  |  |  |  |  |  |  |  |
|          | Server 1 None V None V                                                                                                    |  |  |  |  |  |  |  |  |
|          | Server 3 None V None V                                                                                                    |  |  |  |  |  |  |  |  |
|          | Server 4 None  None                                                                                                    |  |  |  |  |  |  |  |  |
|          | Server 5 None V None V                                                                                                    |  |  |  |  |  |  |  |  |
|          | Server 6 None V None V                                                                                                    |  |  |  |  |  |  |  |  |
|          | RADIUS Server Accounting                                                                                                    |  |  |  |  |  |  |  |  |
|          | Interim Update                                                                                                    |  |  |  |  |  |  |  |  |
|          | LDAP Servers                                                                                                    |  |  |  |  |  |  |  |  |
|          | Server 1 IP:10.88.173.121, Port:389 V                                                                                                    |  |  |  |  |  |  |  |  |
|          | Server 2 None                                                                                                    |  |  |  |  |  |  |  |  |
|          | Server 3 None V                                                                                                    |  |  |  |  |  |  |  |  |
|          | Local EAP Authentication                                                                                                    |  |  |  |  |  |  |  |  |
|          | Local EAP Authentication Enabled                                                                                                    |  |  |  |  |  |  |  |  |
|          |                                                                                                    |  |  |  |  |  |  |  |  |
|          | Authentication priority order for web-auth user                                                                                                    |  |  |  |  |  |  |  |  |
|          | Not Used Order Used For Authentication                                                                                                    |  |  |  |  |  |  |  |  |
|          | RADIUS A UD                                                                                                    |  |  |  |  |  |  |  |  |
|          | < LOCAL TOWN                                                                                                    |  |  |  |  |  |  |  |  |
|          |                                                                                                    |  |  |  |  |  |  |  |  |

### 使用LDP工具對LDAP進行配置和故障排除

步驟1.在LDAP伺服器或具有連線的主機開啟LDP工具(必須允許到伺服器的埠TCP 389)。

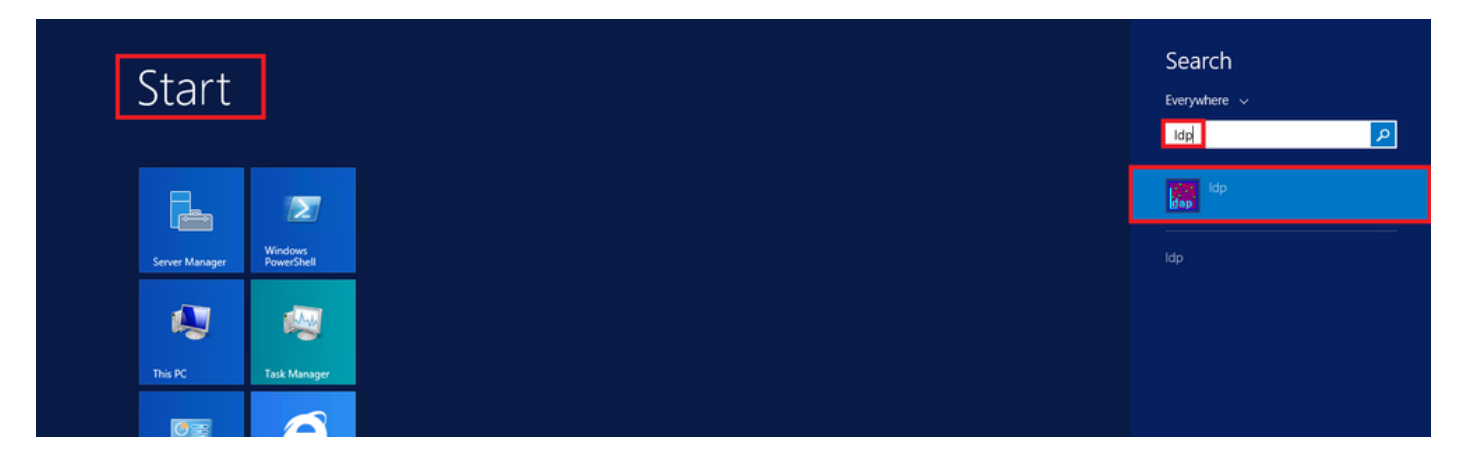

步驟2. 導航到Connection > Bind,使用Admin使用者登入,然後選擇Bind with credentials單選按鈕

| Connection | Browse | View   | 0 |
|------------|--------|--------|---|
| Connect    | t      |        |   |
| Bind       |        | Ctrl+B |   |
| Disconn    | ect    |        |   |
| New        |        | Ctrl+N |   |
| Save       |        |        |   |
| Save As    |        |        |   |
| Exit       |        |        |   |

0

|                                                                                                    | Bind          |  |  |  |  |  |
|----------------------------------------------------------------------------------------------------|---------------|--|--|--|--|--|
| User:<br>Password:<br>Domain:                                                                              | Administrator |  |  |  |  |  |
| Bind type<br>Bind as currently logged on user<br>Bind with credentials<br>Simple bind<br>Advanced (DIGEST) |               |  |  |  |  |  |
| Advanced (DIGEST)      Encrypt traffic after bind      Advanced     OK                                     |               |  |  |  |  |  |

#### 步驟3.導覽至View > Tree,然後在基本DN中選擇OK。

|            |        |              | _            |            |      | ldap   | o://\ | VIN-4BD4NV0J3NK.Iabm.cisco.com/DC=Iabm,DC=cisco,DC=com |
|------------|--------|--------------|--------------|------------|------|--------|-------|--------------------------------------------------------|
| Connection | Browse | View         | Options      | Utilities  | Help |        |       | Tree View                                              |
|            |        |              | Tree         |            |      | Ctrl+T |       | Tree View                                              |
|            |        |              | Enterprise ( | Configurat | ion  |        | Ι.    | a. av. 1                                               |
|            |        | $\checkmark$ | Status Bar   |            |      |        |       | BaseDN:                                                |
|            |        |              | Set Font     |            |      |        |       | Cancel OK                                              |
|            |        |              |              |            |      |        | -     |                                                        |

步驟4.展開樹以檢視結構並查詢Search Base DN。請考慮它可以是除「組」之外的任何容器型別。 可以是整個域、特定OU或類似CN=Users的CN。

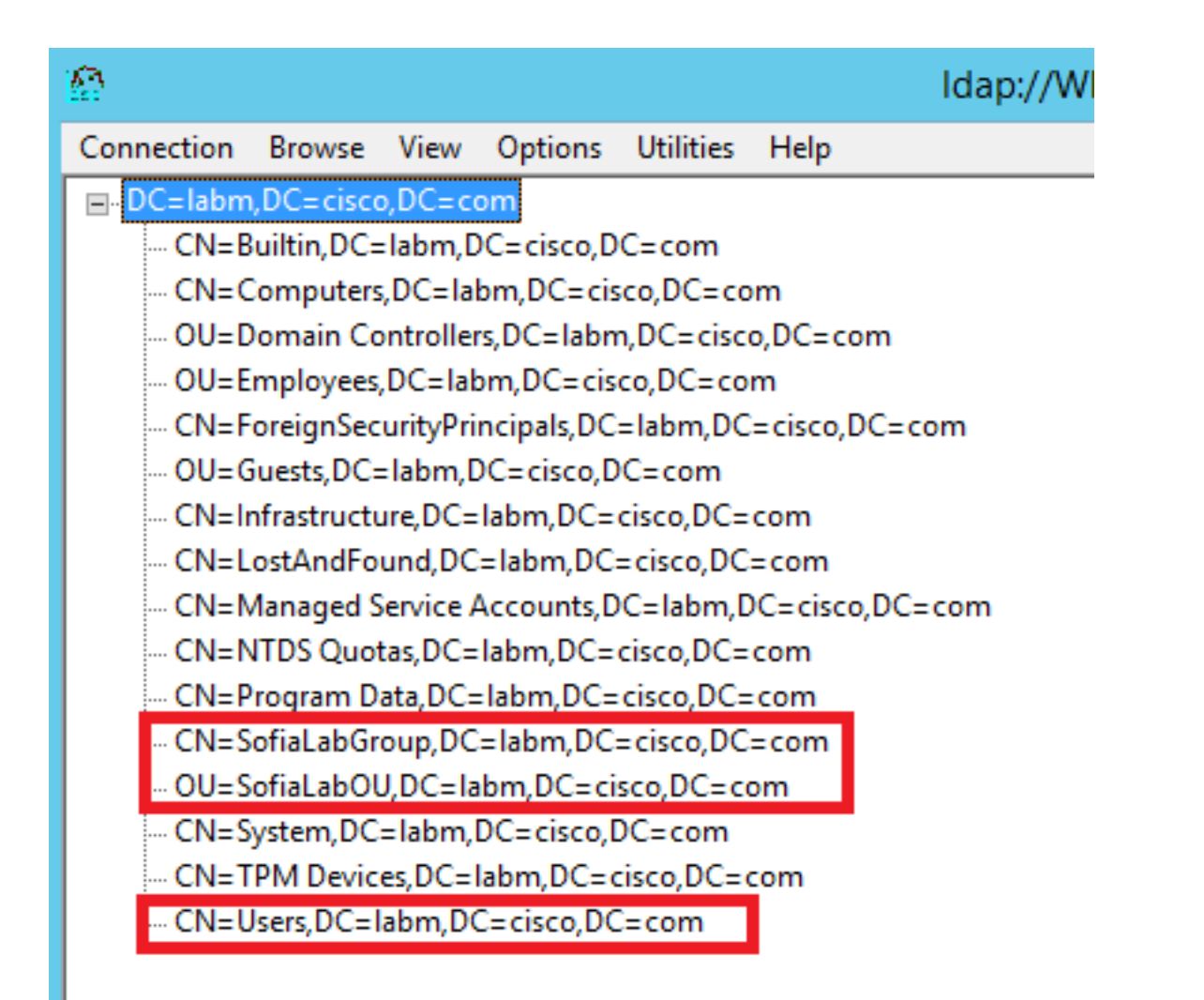

### 步驟5.展開SofiaLabOU以檢視其內部使用者。這是之前建立的User1。

| 🚯 Idap://WIN-4BD                                                                                                    | 4NV0J3NK.labm.cisco.com/DC=labm,DC=cisco,DC=com                                                                                                    |     | • > | × |
|----------------------------------------------------------------------------------------------------|----------------------------------------------------------------------------------------------------|-----|-----|---|
| Connection Browse View Options Utilities Help                                                                                                    |                                                                                                    |     |     |   |
| <ul> <li>□ DC=labm,DC=cisco,DC=com</li> <li>□ CN=Builtin,DC=labm,DC=cisco,DC=com</li> <li>□ OU=Domain Controllers,DC=labm,DC=cisco,DC=com</li> <li>□ OU=Employees,DC=labm,DC=cisco,DC=com</li> <li>□ OU=Employees,DC=labm,DC=cisco,DC=com</li> <li>□ OU=Guests,DC=labm,DC=cisco,DC=com</li> <li>□ CN=Infrastructure,DC=labm,DC=cisco,DC=com</li> <li>□ CN=Infrastructure,DC=labm,DC=cisco,DC=com</li> <li>□ CN=Infrastructure,DC=labm,DC=cisco,DC=com</li> <li>□ CN=Managed Service Accounts,DC=labm,DC=cisco,DC=com</li> <li>□ CN=Yrogram Data,DC=labm,DC=cisco,DC=com</li> <li>□ CN=SofiaLabGU,DC=labm,DC=cisco,DC=com</li> <li>□ CN=SofiaLabGU,DC=labm,DC=cisco,DC=com</li> <li>□ CN=SofiaLabGU,DC=labm,DC=cisco,DC=com</li> <li>□ CN=SofiaLabGU,DC=labm,DC=cisco,DC=com</li> <li>□ CN=System,DL=labm,DL=cisco,DC=com</li> <li>□ CN=TPM Devices,DC=labm,DC=cisco,DC=com</li> <li>□ CN=TPM Devices,DC=labm,DC=cisco,DC=com</li> <li>□ CN=Users,DC=labm,DC=cisco,DC=com</li> <li>□ CN=System,DL=labm,DC=cisco,DC=com</li> <li>□ CN=TPM Devices,DC=labm,DC=cisco,DC=com</li> <li>□ CN=TPM Devices,DC=labm,DC=cisco,DC=com</li> <li>□ CN=Users,DC=labm,DC=cisco,DC=com</li> </ul> | Expanding base 'OU=SofiaLabOU,DC=labm,DC=cisco,DC=com'<br>Getting 1 entries:<br>Dh: OU=SofiaLabOU,DC=labm,DC=cisco,DC=com<br>distinguishedName: OU=SofiaLabOU,DC=labm,DC=cisco,DC=com;<br>dSCorePropagationData (2): 8/10/2016 4:22:39 PM Central Daylight Time (Mexico); 0x0 = ( );<br>instanceType: 0x4 = (WRTE );<br>name: SofiaLabOU;<br>objectClass (2): top; organizationalUnit;<br>objectGlass (2): top; organizationalUnit;<br>objectGlass (2): top; organizationalUnit;<br>objectGlass (2): top; organizationalUnit;<br>objectGlass (2): top; organizationalUnit;<br>objectGlass (2): top; organizationalUnit;<br>ou: SofiaLabOU;<br>uSNChanged: 45117;<br>uSNCreated: 45116;<br>whenChanged: 8/10/2016 4:22:39 PM Central Daylight Time (Mexico);<br>whenCreated: 45110;<br>uSNCreated: 45110;<br>uSNCreated: 45121;<br>uSNCreated: 45121;<br>uSNCreated: 45121;<br>uSNCreated: 45121;<br>uSNCreated: 45121;<br>uSNCreated: 45121;<br>uSNCreated: 45121;<br>uSNCreated: 45121;<br>uSNCreated: 45121;<br>uSNCreated: 45121;<br>uSNCreated: 45121;<br>uSNCreated: 45121;<br>uSNCreated: 45121;<br>uSNCreated: 45121;<br>u |     |     |   |
| < III >                                                                                                    |                                                                                                    |     |     | ~ |
| Ready                                                                                                    |                                                                                                    | NUN | 1   |   |

| ı.<br>cısco                                                                                                    | MONITOR WLANS CONTROLLER                                                                                                    | WIRELESS SECURITY MANAGEMENT                                                                                                    | Save Configuration Ping Logout Be<br>COMMANDS HELP FEEDBACK                                                                                                    |
|----------------------------------------------------------------------------------------------------|----------------------------------------------------------------------------------------------------|----------------------------------------------------------------------------------------------------|----------------------------------------------------------------------------------------------------|
| Security                                                                                                    | LDAP Servers > New                                                                                                    |                                                                                                    | < Back Apply                                                                                                    |
| <ul> <li>AAA</li> <li>General</li> <li>RADUS</li> <li>Authentication</li> <li>Accounting</li> <li>Falback</li> <li>DNS</li> <li>TACACS+</li> <li>LDAP</li> <li>Local Net Users</li> <li>MAC Filtering</li> <li>Disabled Clients</li> <li>User Login Policies</li> <li>AP Policies</li> <li>Password Policies</li> <li>Local EAP</li> <li>Priority Order</li> <li>Certificate</li> <li>Access Control</li> <li>Lists</li> <li>Wireless Protection</li> <li>Policies</li> <li>Web Auth</li> <li>TrusSec SXP</li> <li>Local Policies</li> <li>Advanced</li> </ul> | Server Index (Priority)<br>Server IP Address<br>Port Number<br>Simple Bind<br>Bind Username<br>Bind Password<br>Confirm Bind Password<br>User Base DN<br>User Attribute<br>User Object Type<br>Secure Mode(via TLS)<br>Server Timeout<br>Enable Server Status | 1       ▼         10.88.173.121         389         Authenticated ▼         CN=Administrator,CN=Users,DC=labm,DC=         •••••••••         0U=SofiaLabOU,DC=labm,DC=cisco,DC=com         sAMAccountName         Person         Disabled ▼         2       seconds         Enabled ▼ | Admin privileges required<br>Where are we going to look for users?<br>What Attribute are we looking for?<br>Message from webpage<br>Warning: LDAP can only be used with EAP-FAST, PEAP-GTC and<br>EAP-TLS methods<br>OK Cancel |

步驟7.SofiaLabGroup等組不能用作搜尋DN。展開組並查詢組內的使用者,其中之前建立的 User1必須是如圖所示。

| وَی ج                                                                                                    | ve [ | Directory Administ                                                                                                    | rative Center • la                                                                                                    | abm (local) 🔸                                                                                 |                                                                                                    |                                                                                                 |         | • 🕝   Manage Help |
|----------------------------------------------------------------------------------------------------|------|----------------------------------------------------------------------------------------------------|----------------------------------------------------------------------------------------------------|-----------------------------------------------------------------------------------------------|----------------------------------------------------------------------------------------------------|-------------------------------------------------------------------------------------------------|---------|-------------------|
| Active Directory   Conversion  Conversion  Convers | <    | Iabm (local) (16) Filter Name Sultin Computers Domain Controllers Employees ForeignSecurityPrincipals Guests Infrastructure Infrastructure Infrastructure Infrastructure SofialabGroup SofialabGroup SofialabCU System TPM Devices Users | (II)      (II)      (II)      (III)      (III)      (IIII)      (IIIII)      (IIIIII)      (IIIIIII)      (IIIIIIII)      (IIIIIIIIII | SofiaLabGro<br>Group<br>Managed By<br>Member Of<br>Members<br>Password Settings<br>Extensions | UD<br>Group name: \$<br>Group (SamAccountNam_*)<br>Group type:<br>Security<br>Distribution<br>Protect from accidental d<br>Managed By<br>Member Of<br>Members<br>Filter<br>Name<br>Solialab Userl Test User | SofiaLabGroup<br>SofiaLabGroup<br>Group scope:<br>Domain local<br>Global<br>Universal<br>letion | E-mail: | Tasks             |
|                                                                                                    |      | SofiaLabGroup<br>E-mail:<br>Managed by:                                                                                                    |                                                                                                    | More Information                                                                              |                                                                                                    |                                                                                                 |         | OK Cancel         |

User1曾在那裡,但LDP找不到它。這表示WLC無法順利執行,因此不支援群組作為搜尋基礎DN。

# 驗證

使用本節內容,確認您的組態是否正常運作。

(cisco-controller) > show ldap summary

Idx Server Address Port Enabled Secure

--- ----- ------

1 10.88.173.121 389 Yes No

#### (cisco-controller) > show ldap 1

| Server Index                            | 1                                     |
|-----------------------------------------|---------------------------------------|
| Address                                 | 10.88.173.121                         |
| Port                                    | 389                                   |
| Server State                            | Enabled                               |
| User DN                                 | OU=SofiaLabOU,DC=labm,DC=cisco,DC=com |
| User Attribute                          | sAMAccountName                        |
| User Type                               | Person                                |
| Retransmit Timeout                      | 2 seconds                             |
| Secure (via TLS)                        | Disabled                              |
| Bind Method                             | Authenticated                         |
| Bind Username                           | CN=Administrator,CN=Domain            |
| Admins,CN=Users,DC=labm,DC=cisco,DC=com |                                       |

## 疑難排解

#### 本節提供的資訊可用於對組態進行疑難排解。

| (cisco-controller) >debug client <mac address=""></mac> |   |
|---------------------------------------------------------|---|
| (cisco-controller) >debug aaa ldap enable               |   |
| (cisco-controller) >show ldap statistics                |   |
| Server Index                                            | 1 |
| Initialized OK 0                                        |   |
| Initialization failed0                                  |   |
| Initialization retries0                                 |   |
| Closed OK 0                                             |   |
| Request statistics:                                     |   |
| Received                                                |   |
| Sent0                                                   |   |
| OK0                                                     |   |
| Success                                                 |   |
| Authentication failed0                                  |   |
| Server not found                                        |   |
| No received attributes0                                 |   |
| No passed username                                      |   |
| Not connected to server                                 |   |
| Internal error 0                                        |   |
| Retries                                                 |   |
| Neures                                                  |   |

# 相關資訊

- <u>LDAP WLC 8.2配置指南</u>
- 如何為輕量型目錄存取通訊協定(LDAP)驗證設定無線Lan控制器(WLC)- Vinay Sharma
- 在無線LAN控制器(WLC)上使用LDAP的Web驗證組態範例 Yahya Jaber和Ayman Alfares
- <u>技術支援與文件 Cisco Systems</u>

#### 關於此翻譯

思科已使用電腦和人工技術翻譯本文件,讓全世界的使用者能夠以自己的語言理解支援內容。請注 意,即使是最佳機器翻譯,也不如專業譯者翻譯的內容準確。Cisco Systems, Inc. 對這些翻譯的準 確度概不負責,並建議一律查看原始英文文件(提供連結)。